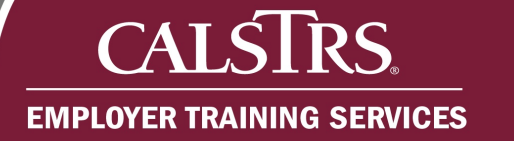

# **Program Enrollment Requests**

This document provides a list of the required forms, common reasons a Program Enrollment Request would be rejected and the step-by-step process for an employer to submit Program Enrollment Requests for the Retirement Incentive Program.

Revised: 03/09/2021

## **Required Forms**

To submit a Program Enrollment Request for a Retirement Incentive, four forms are required. If all four forms are not attached to the request, errors will be triggered.

| Form             | Description                                          |
|------------------|------------------------------------------------------|
| MS 1169-1        | Certification of Employer Participation              |
| MS 1169-2        | Certification Information                            |
| MS 187           | Employer Certification of Member Eligibility         |
| Board Resolution | An MOU can be submitted in place of board resolution |

## Common reasons for rejecting Program Enrollment Requests

Program Enrollment Requests can be rejected for several reasons, the following are common reasons:

- No true cost savings to the district
- Forms are missing appropriate signatures
- Incorrect forms were uploaded
- Incomplete board resolution
- Requested window period starts prior to the board resolution date

# Steps to Submit a Program Enrollment Request for a Retirement Incentive

#### Step 1:

CALS

**EMPLOYER TRAINING SERVICES** 

**RS** 

From the Dashboard, click the **Global Navigation Menu**. When the **Global Navigation Menu** displays, click **Employee**, then click **Program Enrollment Request**.

|                                      |   | Dashboard                  | 01001 COUNTY OFFICE OF EDUCATION<br>TRN1 - 2.0.569.1 - Green Region                         |
|--------------------------------------|---|----------------------------|---------------------------------------------------------------------------------------------|
| Dashboard                            |   | Employee                   |                                                                                             |
| Message Board                        |   | Employment Summary         |                                                                                             |
| Organization                         |   | Employment Detail          |                                                                                             |
| Employer Reporting                   |   | Employee Change Request    |                                                                                             |
| Employee                             | > | Program Enrollment Request |                                                                                             |
| File Processing                      |   | Service Credit Purchase    | portal, where you can view your Contacts, Benefit Program, Employees and other information. |
| Reports<br>ECM<br>Help and Reference |   |                            | Employee Profile                                                                            |
| Secure Message                       |   |                            | Online Reports                                                                              |

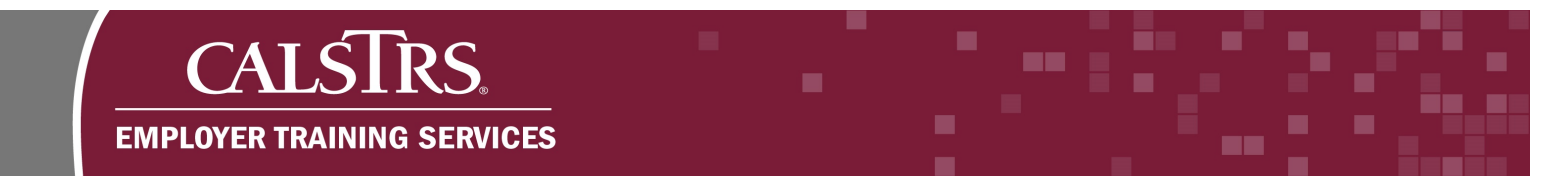

## Step 2:

The **Program Enrollment Search** screen displays. Click the **New** button in the **Search Results** panel.

| <b>▽</b>   |                   |                   |                   |                   |                   |                   |
|------------|-------------------|-------------------|-------------------|-------------------|-------------------|-------------------|
| Q          |                   |                   |                   |                   |                   |                   |
|            |                   |                   | Status :          | All               | •                 |                   |
|            | First Name :      |                   | Action Status :   | All               | V                 |                   |
| •          | Created Date To : | •                 |                   |                   |                   |                   |
| ore Search |                   |                   |                   |                   |                   |                   |
|            |                   |                   |                   |                   |                   |                   |
|            |                   |                   |                   |                   |                   |                   |
|            | Dre Search        | Created Date To : | Created Date To : | Created Date To : | Created Date To : | Created Date To : |

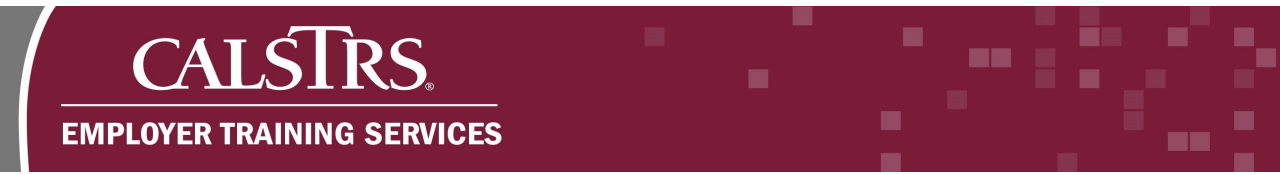

#### Step 3:

The **Program Enrollment Maintenance** screen displays. The **Organization Code** and **Organization Name** fields will auto-populate based on your organization.

| E CALSTRS.<br>SECURE EMPLOYER WEBSITE                                                                                                  | ogram Enrollment Maintenance                          | 01001 COUNTY OFFICE OF EDUCATION<br>TRN1 - 2.0.569.1 - Green Region |
|----------------------------------------------------------------------------------------------------|-------------------------------------------------------|---------------------------------------------------------------------|
| ESSProgram Enrollment L Program                                                                                                    | Enrollment Main 🗙 🔶 Displaying page 2 of 2. 🛶         |                                                                     |
| Save Void Generate Statem                                                                                                    | nent                                                  |                                                                     |
| Record displayed. Please make changes and p                                                                                            | press SAVE.]                                          |                                                                     |
|                                                                                                    |                                                       |                                                                     |
|                                                                                                    |                                                       |                                                                     |
| Organization Details                                                                                                    |                                                       |                                                                     |
| organization betails                                                                                                    |                                                       |                                                                     |
|                                                                                                    |                                                       |                                                                     |
| Organization Code: 01001 Organiz                                                                                                    | zation Name : COUNTY OFFICE OF EDUCATION              |                                                                     |
| Organization Code: 01001 Organiz<br>Status:                                                                                            | zation Name : COUNTY OFFICE OF EDUCATION              |                                                                     |
| Organization Code : 01001 Organiz<br>Status :                                                                                          | zation Name : COUNTY OFFICE OF EDUCATION              |                                                                     |
| Organization Code : 01001 Organiz<br>Status :                                                                                          | zation Name : COUNTY OFFICE OF EDUCATION              |                                                                     |
| Organization Code : 01001 Organiz<br>Status :<br>Retirement Incentive Program Detail                                                   | ils                                                   |                                                                     |
| Organization Code : 01001 Organi.<br>Status :<br>Retirement Incentive Program Detai<br>Request ID :                                    | ils Program Name :                                    |                                                                     |
| Organization Code : 01001 Organi<br>Status :<br>Retirement Incentive Program Detail<br>Request ID :<br>Fiscal Year Start :             | ils Program Name : .                                  |                                                                     |
| Organization Code : 01001 Organi<br>Status :<br>Retirement Incentive Program Detail<br>Request ID :<br>Fiscal Year Start :<br>Status : | ils Program Name :  Fiscal Year End : Action Status : |                                                                     |

### Step 4:

From the **Program Name** dropdown field, select **Retirement Incentive – 2 years of SC**.

| SECURE EMPLOYER WEBSITE                                                             | Program Enrollment Maintenance                                              | 01001 COUNTY OFFICE OF EDUCATION<br>TRN1 - 2.0.569.1 - Green Region |
|-------------------------------------------------------------------------------------|-----------------------------------------------------------------------------|---------------------------------------------------------------------|
| ESSProgram Enrollment L Program                                                     | m Enrollment Main 🗙 🔶 Displaying page 2 of 2. 🔶                             |                                                                     |
| Save Void Generate State                                                            | ement                                                                       |                                                                     |
| Record displayed. Please make changes and                                           | d press SAVE. ]                                                             |                                                                     |
|                                                                                     |                                                                             |                                                                     |
|                                                                                     |                                                                             |                                                                     |
| Organization Details                                                                |                                                                             |                                                                     |
| Organization Code: 01001 Orga                                                       |                                                                             |                                                                     |
| Status :                                                                            |                                                                             |                                                                     |
|                                                                                     |                                                                             |                                                                     |
|                                                                                     |                                                                             |                                                                     |
|                                                                                     |                                                                             |                                                                     |
| Retirement Incentive Program Det                                                    | tails                                                                       |                                                                     |
| Retirement Incentive Program Det                                                    | tails                                                                       |                                                                     |
| Retirement Incentive Program Det                                                    | tails Program Name : Refirement Incentive - 2 years of SC                   |                                                                     |
| Retirement Incentive Program Det<br>Request ID :<br>Fiscal Year Start :             | tails Program Name : Retirement Incentive - 2 years of SC Fiscal Year - No. |                                                                     |
| Retirement Incentive Program Det<br>Request ID :<br>Fiscal Year Start :<br>Status : | tails Program Name : Retirement Incentive - 2 years of SC Fiscal Year Live  |                                                                     |

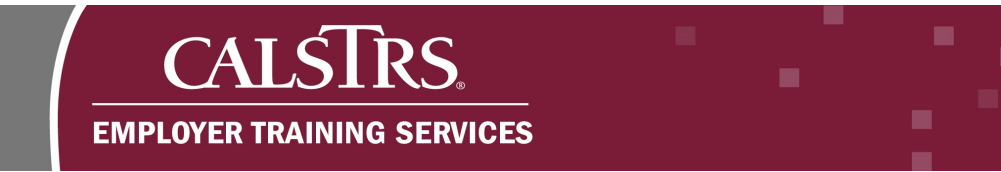

## Step 5:

Additional fields display in the Retirement Incentive Program Details panel.

| SECURE EMPLOYER WEBSITE                                                                                                    | Program Enrollment Ma     | aintenance                                                                                             |                              | 01001 COUNTY OFFICE OF EDUCATION<br>TRN1 - 2.0.569.1 - Green Region |
|----------------------------------------------------------------------------------------------------|---------------------------|----------------------------------------------------------------------------------------------------|------------------------------|---------------------------------------------------------------------|
| ESSProgram Enrollment L Pro                                                                                                    | gram Enrollment Main*     | 🗙 🔶 Displaying page 2 of 2. 🛶                                                                          |                              |                                                                     |
| Save Void Generate                                                                                                    | Statement                 |                                                                                                    |                              |                                                                     |
| [Record displayed. Please make change                                                                                                    | es and press SAVE. ]      |                                                                                                    |                              |                                                                     |
|                                                                                                    |                           |                                                                                                    |                              |                                                                     |
|                                                                                                    |                           |                                                                                                    |                              |                                                                     |
| Organization Details                                                                                                    |                           |                                                                                                    |                              |                                                                     |
| Organization Code: 01001                                                                                                    | Organization Name : COUNT | Y OFFICE OF EDUCATION                                                                                  |                              |                                                                     |
| Status :                                                                                                    |                           |                                                                                                    |                              |                                                                     |
|                                                                                                    |                           |                                                                                                    |                              |                                                                     |
|                                                                                                    |                           |                                                                                                    |                              |                                                                     |
|                                                                                                    |                           |                                                                                                    |                              |                                                                     |
| Retirement Incentive Program                                                                                                    | Details                   |                                                                                                    |                              |                                                                     |
| Retirement Incentive Program<br>Request ID :                                                                                                    | Details                   | Program Name :                                                                                         | Retirement Incentive - 2 ye  |                                                                     |
| Retirement Incentive Program<br>Request ID :<br>Fiscal Year Start :                                                                                            | Details                   | Program Name :<br>Fiscal Year End :                                                                    | Refirement Incentive - 2 y   |                                                                     |
| Retirement Incentive Program<br>Request ID :<br>Fiscal Year Start :                                                                                            | Details                   | Program Name :<br>Fiscal Year End :                                                                    | Retirement Incentive - 2 y   |                                                                     |
| Retirement Incentive Program<br>Request ID :<br>Fiscal Year Start :<br>Enrollment Window Period Start :                                                        | Details                   | Program Name :<br>Fiscal Year End :<br>Enrollment Window Period End :                                  | Retirement Incentive - 2 y   |                                                                     |
| Retirement Incentive Program<br>Request ID :<br>Fiscal Year Start :<br>Enrollment Window Period Start :<br>Board Approval Date :                               | Details                   | Program Name :<br>Fiscal Year End :<br>Enrollment Window Period End :<br>MOU Date :                    | Refirement Incentive - 2 yev |                                                                     |
| Retirement Incentive Program<br>Request ID :<br>Fiscal Year Start :<br>Enrollment Window Period Start :<br>Board Approval Date :<br>Payment Plan :             | Details                   | Program Name :<br>Fiscal Year End :<br>Enrollment Window Period End :<br>MOU Date :                    | Refirement Incentive - 2 ye  |                                                                     |
| Retirement Incentive Program<br>Request ID :<br>Fiscal Year Start :<br>Enrollment Window Period Start :<br>Board Approval Date :<br>Payment Plan :<br>Status : | Details                   | Program Name :<br>Fiscal Year End :<br>Enrollment Window Period End :<br>MOU Date :<br>Action Status : | Retirement Incentive - 2 ye  |                                                                     |

#### Step 6:

Enter the applicable dates in the Enrollment Window Period Start, Enrollment Window Period End and Board Approval Date fields.

Note: if you are using an MOU in place of a Board Resolution, fill in the **MOU date** field instead of the **Board Approval Date** field.

| inclusion incontine r rogram     | botuno     |   |                                |                             |   |
|----------------------------------|------------|---|--------------------------------|-----------------------------|---|
| Request ID :                     |            |   | Program Name :                 | Retirement Incentive - 2 ye |   |
| Fiscal Year Start :              |            |   | Fiscal Year End :              |                             |   |
| Enrollment Window Period Start : | 02/01/2021 |   | Enrollment Window Period End : | 04/30/2021                  |   |
| Board Approval Date :            | 01/04/2021 |   | MOU Date :                     |                             | C |
| Payment Plan :                   | ~          | ] |                                |                             |   |
| Status :                         |            |   | Action Status :                |                             |   |
| Suppress Warnings :              |            |   | Reject Reason :                |                             |   |

#### Step 7:

From the **Payment Plan** dropdown field, select a **Payment Plan**. In this example, **Lump Sum** is selected.

| Request ID :                     |            | Program Name :                 | Retirement Incentive - 2 ye |
|----------------------------------|------------|--------------------------------|-----------------------------|
| Fiscal Year Start :              |            | Fiscal Year End :              |                             |
| Enrollment Window Period Start : | 02/01/2021 | Enrollment Window Period End : | 04/30/2021                  |
| Board Approval Date :            | 01/04/2021 | MOU Date :                     |                             |
| Payment Plan :                   | Lump Sum   |                                |                             |
| Status :                         |            | Action Status :                |                             |

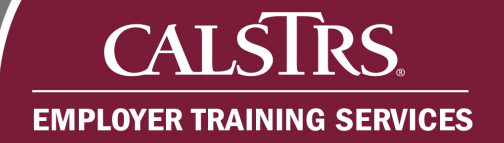

## Step 8:

Click the Save button.

| ECURE EMPLOYER WEBSITE                                                                                                    | 01001 COUNTY OFFICE OF EDUCATION<br>TRN1 - 2.0.569.1 - Green Region |
|----------------------------------------------------------------------------------------------------|---------------------------------------------------------------------|
| ESSProgram Enrollment L Program Enrollment Main* X       Displaying page 2 of 2.         Save       Void         Generate Statement |                                                                     |
| [Record displayed. Please make changes and press SAVE.]                                                                             |                                                                     |
| Organization Details                                                                                                    |                                                                     |
| Organization Code: 01001 Organization Name: COUNTY OFFICE OF EDUCATION Status:                                                      |                                                                     |
| Retirement Incentive Program Details                                                                                                |                                                                     |

## Step 9:

Additional panels display. In the **Search Members** panel, enter the **Client ID** in the **Client ID** field to add applicable members to the request.

|              | Client ID : 1540103684 | × Last Four Digits Of SSN : | Date Of Birth : |   |
|--------------|------------------------|-----------------------------|-----------------|---|
|              | First Name :           | Last Name :                 |                 |   |
| Membershi    | ip Date From :         | 🗇 Membership Date To :      |                 |   |
| Dated        | of Birth From :        | Date of Birth To :          |                 |   |
| Search Resul | Its                    | Middle Name Date Of Birth   |                 | ^ |
| Client I     | D Last Name First Name |                             |                 |   |

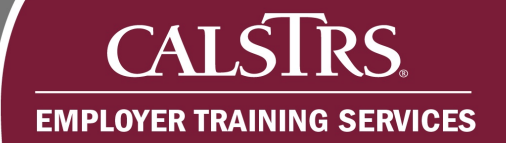

## Step 10:

#### Click the **Search** button.

| Search Criteria | í               |                        |          |                           |                 |   |
|-----------------|-----------------|------------------------|----------|---------------------------|-----------------|---|
|                 | Client ID :     | 1540103684             | ×        | Last Four Digits Of SSN : | Date Of Birth : |   |
|                 | First Name :    |                        |          | Last Name :               |                 |   |
| Memberst        | nip Date From : |                        |          | Membership Date To :      |                 |   |
| Date            | of Birth From : |                        |          | Date of Birth To :        |                 |   |
| Search          | Reset           |                        |          |                           |                 |   |
| Search Resu     | ılts            |                        |          |                           |                 | ^ |
| Include         |                 |                        |          |                           |                 |   |
| Client          | ID Last Name    | e First Name Middl     | e Name D | ate Of Birth              |                 |   |
|                 | N               | lo records to display. |          |                           |                 |   |

## Step 11:

In the **Search Results** panel, select the **checkbox** next to the member record(s) you want to include in the request.

| ocaron ontena                                   |                        |              |             |                           |                 |   |
|-------------------------------------------------|------------------------|--------------|-------------|---------------------------|-----------------|---|
|                                                 | Client ID : 1          | 540125195    |             | Last Four Digits Of SSN : | Date Of Birth : |   |
|                                                 | First Name :           |              |             | Last Name :               |                 |   |
| Membership                                      | Date From :            |              |             | Membership Date To :      |                 |   |
| Date of                                         | Birth From :           |              | <b>—</b>    | Date of Birth To :        | <b>—</b>        |   |
| Search                                          | Reset                  |              |             |                           |                 |   |
| Search<br>Search Result                         | Reset                  |              |             |                           |                 | ^ |
| Search<br>Search Result                         | Reset<br>S             |              |             |                           |                 | ^ |
| Search<br>Search Result<br>Include<br>Client ID | Reset<br>S<br>Last Nam | e First Name | Middle Name | Date Of Birth             |                 | ^ |

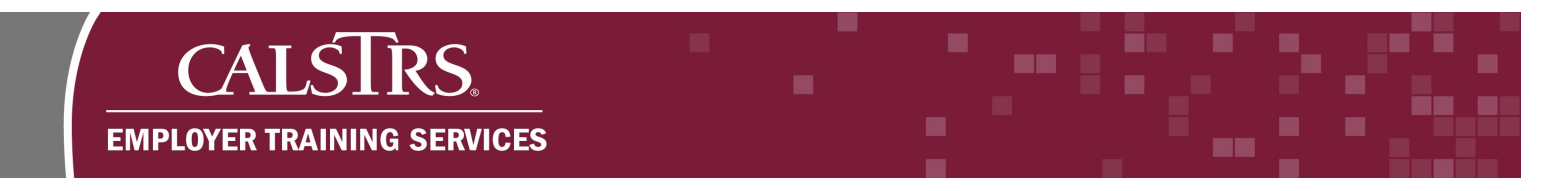

## Step 12:

Click the **Include** button. Repeat steps 9-12, as needed, for each applicable member.

|       | Cli             | ent ID : 154 | 0125195    |             | Last Four Digits Of SSN | : | Date Of Birth : |   |
|-------|-----------------|--------------|------------|-------------|-------------------------|---|-----------------|---|
|       | First           | Name :       |            |             | Last Name               | : |                 |   |
| N     | lembership Date | From :       |            | <b></b>     | Membership Date To      |   |                 |   |
|       | Date of Birth   | From :       |            | <b>•</b>    | Date of Birth To        |   |                 |   |
| Sear  |                 |              |            |             |                         |   |                 |   |
| Searc | ch Results      |              |            |             |                         |   |                 | ^ |
| Searc | ch Results      | )            |            |             |                         |   |                 | ^ |
| Searc | client ID       | Last Name    | First Name | Middle Name | Date Of Birth           |   |                 | ^ |

## Step 13:

The **Members List** panel displays. Enter proper amounts in the **2 Yrs of Post Retirement Healthcare Benefit Costs** and **Retiree Salary & Benefits** fields.

| Client Id Last Name First Name Middle Name Date Of Birth Admin Fee, Present Value Plus Any Interest Arts of Post Retirement Healthcare Benefit Cost Savings Retire salary & Denotes Replacement Salary & Benefits (If Any) Salary And Benefit Sav                                                                                                    |            |
|----------------------------------------------------------------------------------------------------|------------|
|                                                                                                    | vings Sta  |
| 1 1540125195 MEMBER SUSAN CLONE 05/23/1965 S0.0 S35,000.00 S0.00 \$110,000.00 S0.00 S | \$0.00 Va' |

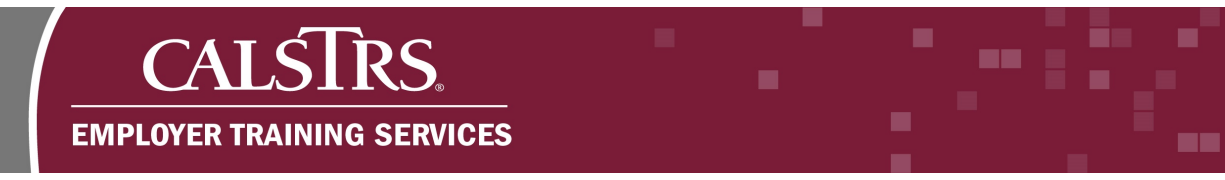

#### Step 14:

Click the **Calculate Cost Savings** button to calculate the cost of the retirement incentive and the net savings.

| D    | elete C       | Calculate Cost | Savings    | )           |               |                                           |
|------|---------------|----------------|------------|-------------|---------------|-------------------------------------------|
|      | Client Id     | Last Name      | First Name | Middle Name | Date Of Birth | Admin Fee, Present Value Plus Any Interes |
|      | 1540125195    | MEMBER         | SUSAN      | CLONE       | 05/23/1965    | \$0.0                                     |
| Cost | : \$35,000.00 |                |            |             |               |                                           |

## Step 15:

Upload the required documents in the **Upload Documents** panel. From the **Document Type** dropdown field, select the appropriate document type.

|               |                  | Descent Trees |                                                                                                    |                                                              |
|---------------|------------------|---------------|----------------------------------------------------------------------------------------------------|--------------------------------------------------------------|
|               |                  | File Path :   | Board Resolution<br>Certification Information forms (MS 116<br>Certification of Employer Participation fo<br>Employer Certification of Member Eligib | 9-2 and MS 1169-3)<br>orm (MS 1169-1)<br>ility form (MS 187) |
| Delete        |                  |               | -,                                                                                                    |                                                              |
| Document Type | Attachment       | Uploaded Date |                                                                                                    |                                                              |
| No reco       | ords to display. |               |                                                                                                    |                                                              |

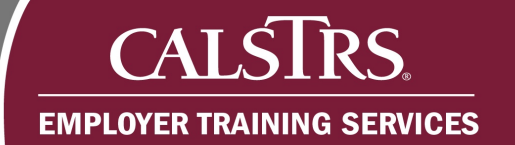

## Step 16:

Click the **Browse** button.

|                        | Document Type :  | Board Resolution |        |
|------------------------|------------------|------------------|--------|
|                        | File Path :      |                  | Browse |
|                        |                  | Upload           |        |
|                        |                  |                  |        |
| Delete                 |                  |                  |        |
|                        |                  |                  |        |
| Document Type Attachme | nt Uploaded Date |                  |        |
|                        |                  |                  |        |

## Step 17:

From the **Choose File to Upload** window, select the document you wish to upload. Click the **Open** button.

| der |                      |         |                  |                  | == -  |        | ?      |
|-----|----------------------|---------|------------------|------------------|-------|--------|--------|
|     | Name                 | Status  | Date modified    | Туре             | Size  |        |        |
|     | Board Resolution     | Ø       | 1/7/2021 5:20 PM | Microsoft Word D | 18 KB |        |        |
|     | 🖬 MS187              | Ø       | 1/7/2021 5:20 PM | Microsoft Word D | 18 KB |        |        |
|     | 👜 MS1169-1           | Ø       | 1/7/2021 5:07 PM | Microsoft Word D | 18 KB |        |        |
|     | 🖬 MS1169-2           | $\odot$ | 1/7/2021 5:19 PM | Microsoft Word D | 18 KB |        |        |
|     |                      |         |                  |                  |       |        |        |
| nam | ne: Board Resolution |         |                  | ✓ All Files      | (*.*) |        | $\sim$ |
|     | t.                   |         |                  | 00               |       | Cancel |        |

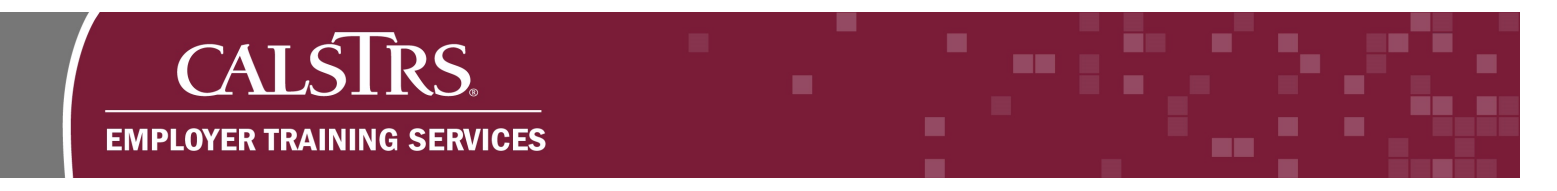

## Step 18:

The file displays in the File Path field. Click the Upload button.

|                          |                 |                         | _      |
|--------------------------|-----------------|-------------------------|--------|
|                          | Document Type : | Board Resolution        | ~      |
|                          | File Path :     | C:\Users\bkhan\OneDrive | Browse |
| Delete                   |                 |                         |        |
| Document Type Attachment | t Uploaded Date |                         |        |
|                          |                 |                         |        |

#### Step 19:

Check the top of the screen to ensure the message, "File uploaded successfully" displays. Repeat steps 15-18 for each required document.

| CALSTKS.<br>SECURE EMPLOYER WEBSITE                 | Program Enrollment Maintenance<br>10167 | 01001 COUNTY OFFICE OF EDUCATION<br>TRN1 - 2.0.569.1 - Green Region |
|-----------------------------------------------------|-----------------------------------------|---------------------------------------------------------------------|
| ESSProgram Enrollment L.                            | Program Enrollment Main X               |                                                                     |
|                                                     |                                         |                                                                     |
| ile uploaded successfully.                          |                                         |                                                                     |
| ile uploaded successfully.]<br>Drganization Details |                                         |                                                                     |

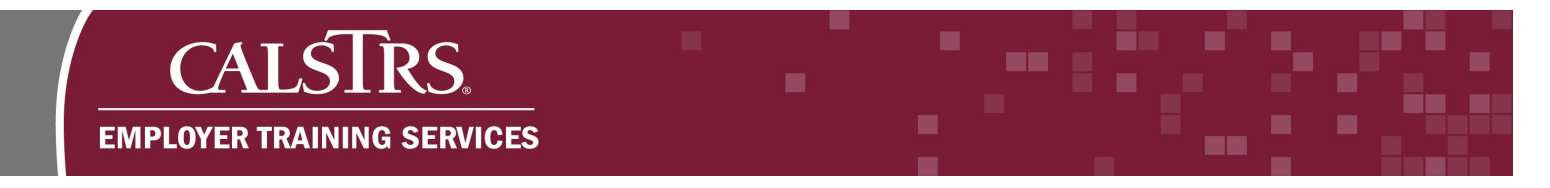

## Step 20:

Check the **Validation Information** tab in the **Other Details** panel to ensure no soft errors display.

| alidation In | formation       |            |              |  |
|--------------|-----------------|------------|--------------|--|
| Message ID   | Display Message | e Severity | Instructions |  |
|              | No records to   | display.   |              |  |

## Step 21:

Click the Save button.

Note: Saving a Program Enrollment Request does not submit the request to CalSTRS.

| CALSIRS.<br>SECURE EMPLOYER WEBSITE                                    | Program Enrollment Maintenance<br>10167     | 01001 COUNTY OFFICE OF EDUCATION<br>TRN1 - 2.0.569.1 - Green Region |
|------------------------------------------------------------------------|---------------------------------------------|---------------------------------------------------------------------|
| ssprogram Enrollment L Progr                                           | am Enrollment Main X                        |                                                                     |
|                                                                        |                                             |                                                                     |
| e uploaded successfully.]                                              |                                             |                                                                     |
| e uploaded successfully.]                                              |                                             |                                                                     |
| e uploaded successfully.]<br>rganization Details                       |                                             |                                                                     |
| rganization Details<br>Organization Code : 01001 Org<br>Status : Valid | anization Name : COUNTY OFFICE OF EDUCATION |                                                                     |

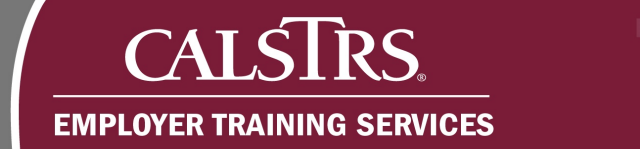

## Step 22:

Scroll to the **Retirement Incentive Program Details** panel to ensure the **Status** is Valid and the **Action Status** is Pending.

| Request ID :                     | 10167      |   | Program Name :                 | Retirement Incent | ive - 2 years of § |
|----------------------------------|------------|---|--------------------------------|-------------------|--------------------|
| Fiscal Year Start :              |            |   | Fiscal Year End :              |                   |                    |
| Enrollment Window Period Start : | 02/01/2021 |   | Enrollment Window Period End : | 04/30/2021        |                    |
| Board Approval Date :            | 01/04/2021 |   | MOU Date :                     |                   | <b></b>            |
| Payment Plan :                   | Lump Sum   | ~ |                                |                   |                    |
| Status :                         | Valid      |   | Action Status :                | Pending           |                    |
| Suppress Warnings :              |            |   | Reject Reason :                |                   |                    |

## Step 23:

Click the **Submit** button.

| E CALSTRS.<br>SECURE EMPLOYER WEBSITE Program Enrollment Maintenance<br>10167   | 01001 COUNTY OFFICE OF EDUCATION<br>TRN1 - 2.0.569.1 - Green Region |
|---------------------------------------------------------------------------------|---------------------------------------------------------------------|
| 🕒 ESSProgram Faroliment L Program Enrollment Main 🗙 🔶 Displaying page 3 of 3. 🔶 |                                                                     |
| Save Submit Void Generate Statement                                             |                                                                     |
| [ All changes successfully saved. ]                                             |                                                                     |
|                                                                                 |                                                                     |
| Organization Details                                                            |                                                                     |
| Organization Code: 01001 Organization Name: COUNTY OFFICE OF EDUCATION          |                                                                     |
| Status: Valid                                                                   |                                                                     |
|                                                                                 |                                                                     |

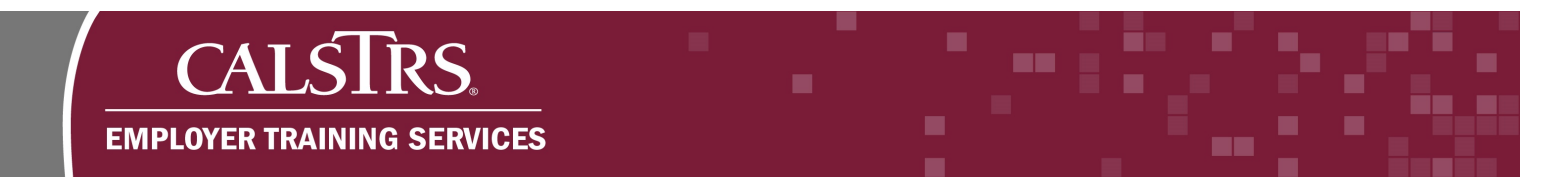

## Step 24:

A message displays at the top of the screen stating, "All changes successfully saved".

|                  | STRS.<br>PLOYER WEBSITE | Program Enrollment Maintenance<br>10167            |
|------------------|-------------------------|----------------------------------------------------|
| ESSProgram       | m Enrollment L Pro      | gram Enrollment Main 🗙 🔶 Displaying page 3 of 3. 🛶 |
| [ All changes su | ccessfully saved. ]     |                                                    |
| Read Only : Rul  | e - Program Enrollmen   | t Record as Read-Only                              |

## Step 25:

Scroll to the **Retirement Incentive Program Details** panel, the **Action Status** is now Pending Approval.

Note: The Program Enrollment Request has been submitted to CalSTRS for review.

| Request ID :                     | 10167      | Program Name: Retirement Incentive - 2 years of SC |
|----------------------------------|------------|----------------------------------------------------|
| Fiscal Year Start :              |            | Fiscal Year End :                                  |
| Enrollment Window Period Start : | 02/01/2021 | Enrollment Window Period End : 04/30/2021          |
| Board Approval Date :            | 01/04/2021 | MOU Date :                                         |
| Payment Plan :                   | Lump Sum   |                                                    |
| Status: Valid                    |            | Action Status : Pending Approval                   |
| Suppress Warnings :              |            | Reject Reason :                                    |